## **AERIES** password reset for Parents and Students

If you were able to access your AERIES account in the past and currently unable to successfully log in, this may be a good indication the password entered is incorrect.

1. Please first verify you are using the correct URL: https://lincoln.aeries.net/Student

2. If the URL is correct, request to reset your password by selecting 'Forgot Password' from the login page.

Lincoln Unified School District

| Aeries<br>Student Information System                 |
|------------------------------------------------------|
| Email<br>NEXT<br>Forgot Password? Greate New Account |
| Get the Aeries Mobile Portal App!                    |

3. Enter your email address used as the username for your AERIES account. Click 'NEXT' to continue.

A reset confirmation email will be sent to your email. (The email may take up to 15 minutes to receive). Please keep in mind, repetitive reset requests may create email backlog and confusion from which email order is received.

| Stud                                                 | Veries<br>ent Information System        |
|------------------------------------------------------|-----------------------------------------|
|                                                      | Return to Login Page                    |
| Step 1                                               | Send Email Verification                 |
| Please enter yo                                      | our email address into the field below: |
| Email Address:                                       |                                         |
| A verification email will<br>donotreply@aeries.com   | be sent to your email address from:     |
| Before continuing, plea<br>safe senders list, to ens | ure you receive this email.             |
|                                                      | Next                                    |

lc: 08/06/2020

4. Step 2 will populate.

|         |                                                                  | Return to Login Page                                                   |
|---------|------------------------------------------------------------------|------------------------------------------------------------------------|
| Ste     | p 2                                                              | Email Verification                                                     |
| $\odot$ | A verification em<br>donotreply@aeri                             | ail has been sent to your email address from:<br>es.com                |
|         |                                                                  |                                                                        |
|         | Click the <u>Click He</u><br>the Email Code in                   | re link provided in the email or copy and paste<br>to the field below  |
|         | Click the <u>Click He</u><br>the Email Code in<br>Email Address: | ere link provided in the email or copy and paste<br>to the field below |

Please do nothing on the 'Step 2' page at this time, the reset process will be halted until you go to your email inbox and click on 'Click Here' in the email sent. This email will come from 'donotreply@aeries.com'.

You have indicated that you have lost the password for your Aeries account. Please click the following link to go to a web page that will allow you to set a new password for your account.

Click Here

If the link above is not working , copy and paste the following URL into your web browser: https://lincoln.asp.aeries.net/student/LostPassword.aspx?command=Reset

The page will then ask you for the following information:

- Email Address: You'reemail@you'reemail.co
- Email Code: 6C2TUTF54V8R7CUS45XR

5. If you selected the 'Confirm Here' link, the following webpage will display with prepopulated information from your email and you can continue with the reset process. (You may also revert back to your webpage that displays Step 2 and manually enter the information). Click 'Next' to continue.

|                                                                                             | Aeries<br>Student Information System                                                                                                 |
|---------------------------------------------------------------------------------------------|----------------------------------------------------------------------------------------------------|
|                                                                                             | Return to Login Page                                                                                                    |
| Step 2                                                                                      | Email Verification                                                                                                    |
| A verification en<br><u>donotreply@aer</u><br>Click the <u>Click He</u><br>the Email Code i | nail has been sent to your email address from:<br>ies.com<br>ere link provided in the email or copy and paste<br>nto the field below |
| Email Address:<br>Email Code:                                                               | You'reemail@you'reemail.com                                                                                                    |

6. The 'Final Step' page will display. Please enter your new password and click 'Next' to continue.

|                                            | Return to Login Pag                                         |
|--------------------------------------------|-------------------------------------------------------------|
| al Step                                    | Set New Password                                            |
| Thank you for confirming<br>enter a new pa | your email address. You may now<br>ssword for your account. |
|                                            |                                                             |
| New Password:                              |                                                             |

7. You have now completed the process and can select 'Return to the login page' to log in with your new password.

|     | Aeries<br>Student Information System                                                  |
|-----|---------------------------------------------------------------------------------------|
| Сог | Return to Login Page                                                                  |
| 0   | Your password has been adjusted. You may now login to Aeries.<br>Return to Login Page |

## Restablecimiento de la contraseña de AERIES para padres y alumnos

Si pudo acceder a su cuenta de AERIES en el pasado y actualmente no puede iniciar sesión correctamente, esto puede ser un buen indicio de que la contraseña introducida es incorrecta.

1. Porfavor comprobar que está utilizando la URL correcta: https://lincoln.aeries.net/Student

2. Si la URL es correcta, solicite restablecer su contraseña seleccionando "Olvidé mi contraseña" en la página de inicio de sesión.

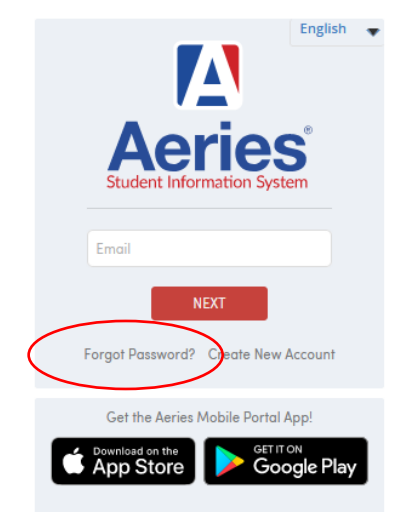

## Lincoln Unified School District

3. Introduzca la dirección de correo electrónico utilizada como nombre de usuario para su cuenta de AERIES. Haga clic en "SIGUIENTE" para continuar.

Se le enviará un mensaje de confirmación de restablecimiento a su correo electrónico. (El correo electrónico puede tardar hasta 15 minutos en recibirse). Tenga en cuenta que las solicitudes de restablecimiento repetidas pueden crear confusión y acumulación de correos electrónicos.

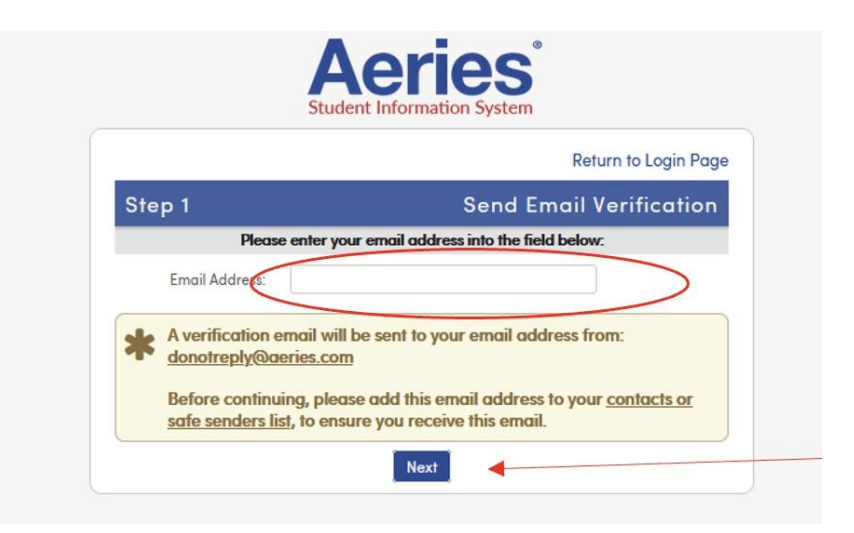

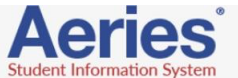

## 4. En el paso 2 se rellenará

| Ste     | p 2                                                                                      | Email Verification                              |
|---------|------------------------------------------------------------------------------------------|-------------------------------------------------|
| $\odot$ | A verification email has bee<br>donotreply@aeries.com                                    | n sent to your email address from:              |
|         | Click the <u>Click Here</u> link prov<br>the Email Code into the field                   | vided in the email or copy and paste<br>I below |
|         | Click the <u>Click Here</u> link prov<br>the Email Code into the field<br>Email Address: | vided in the email or copy and paste<br>I below |

Por favor, no haga nada en la página 'Paso 2' en este momento, el proceso de restablecimiento se detendrá hasta que vaya a su bandeja de entrada de correo electrónico y haga clic en 'Haga clic aquí' en el correo electrónico enviado. Este correo electrónico procederá de "donotreply@aeries.com".

You have indicated that you have lost the password for your Aeries account. Please click the following link to go to a web page that will allow you to set a new password for your account.

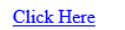

If the link above is not working, copy and paste the following URL into your web browser: https://lincoln.asp.aeries.net/student/LostPassword.aspx?command=Reset

The page will then ask you for the following information:

- Email Address: <u>mlkd@sbcglobal.net</u>
- Email Code: 6C2TUTF54V8R7CUS45XR

5. Si ha seleccionado el enlace "Confirmar aquí", aparecerá la siguiente página web con la información rellenada previamente desde su correo electrónico y podrá continuar con el proceso de restablecimiento. (También puede volver a la página web que muestra el paso 2 e introducir manualmente la información). Haga clic en "Siguiente" para continuar.

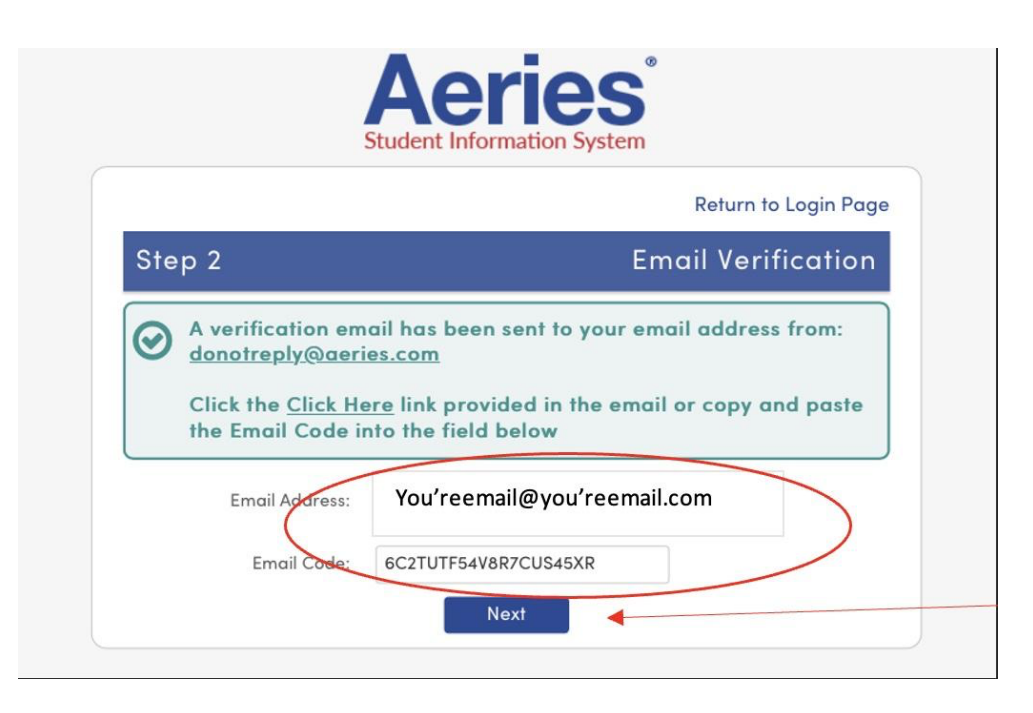

6. Aparecerá la página "Paso final". Introduzca su nueva contraseña y haga clic en "Siguiente" para continuar.

|                          | Return to Login Page |
|--------------------------|----------------------|
| Final Step               | Set New Password     |
| enter a new password for | your account.        |
| New Password:            |                      |
| Retype New Password:     |                      |

7. Ya ha completado el proceso y puede seleccionar "Volver a la página de inicio de sesión" para iniciar sesión con su nueva contraseña.

|     | Aeries<br>Student Information System                                                 |
|-----|--------------------------------------------------------------------------------------|
| Cor | Return to Login P                                                                    |
| 0   | Your password has been adjusted. You may now login to Aeries<br>Return to Login Page |